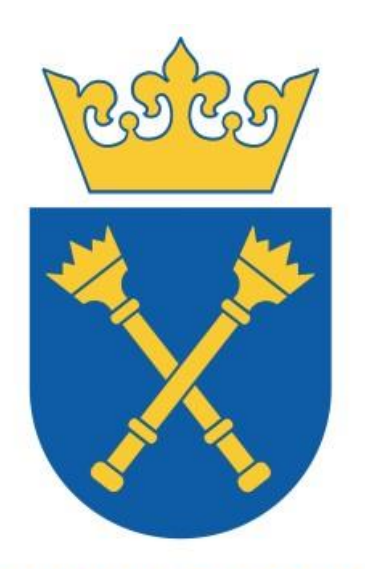

UNIWERSYTET Jagielloński W krakowie

# WNIOSEK O ODZNACZENIA I MEDALE - INSTRUKCJA UŻYTKOWNIKA

Niniejsza instrukcja opisuje elektroniczny proces składania wniosku o odznaczenia i medale przez pracowników Uniwersytetu Jagiellońskiego oraz Uniwersytetu Jagiellońskiego - Collegium Medicum z wykorzystaniem Portalu Informacyjnego (<u>https://pi.uj.edu.pl</u>).

Centrum Rozwoju Systemów Zintegrowanych Uniwersytetu Jagiellońskiego Dział SAP, Sekcja SAP HR, ul. Reymonta 4, 30-059 Kraków E-mail: sapiens.kadry@uj.edu.pl | Web: https://www.sapiens.uj.edu.pl/

Data dokumentu: styczeń 2025, Wersja: 1.0

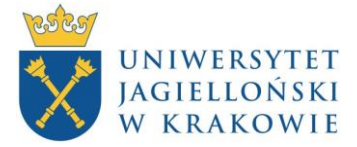

# ISTOTNE ZAŁOŻENIA

- Poprzez aplikację można wnioskować o nadanie wybranych odznaczeń i medali (np. medale za długoletnią służbę, medal KEN i inne) dla wskazanych pracowników.
- Wnioskować może dziekan, kierownik jednostki organizacyjnej lub bezpośredni przełożony pracownika.

## OGÓLNY PRZEBIEG PROCESU

- 1. Zalogowanie się do Portalu Informacyjnego (PI), uruchomienie aplikacji Wnioski kadrowo-płacowe, wybranie odpowiedniego wniosku.
- 2. Weryfikacja danych, uzupełnienie wymaganych pól, wysłanie wniosku.
- 3. Zaopiniowanie/odrzucenie/akceptacja wniosku przez osoby znajdujące się na ścieżce akceptacji.
- 4. Wiadomość informująca o zaakceptowaniu/odrzuceniu wniosku.
- 5. Przekazywanie uprawnień.

## ZALOGOWANIE SIĘ DO PORTALU INFORMACYJNEGO, URUCHOMIENIE APLIKACJI WNIOSKI KADROWO-PŁACOWE, WYBRANIE ODPOWIEDNIEGO WNIOSKU

Aby złożyć wniosek o odznaczenie lub medal, należy zalogować się na swoje konto w Portalu Informacyjnym UJ (<u>https://pi.uj.edu.pl</u>), a następnie z zakładki **Sprawy kadrowo-płacowe** otworzyć kafelek **Wnioski kadrowo-płacowe**.

| Wr<br>pła | nioski kadrowo-<br>acowe |
|-----------|--------------------------|
| No        | wy wniosek               |
|           | ]                        |
|           |                          |

Następnie z listy dostępnych wniosków wybieramy (poprzez kliknięcie) odpowiedni wniosek – w tym przypadku ten dot. odznaczeń/medali. Lista zawiera wszystkie wnioski, które będą możliwe do złożenia przez kierownika, w podziale na wnioski własne i w zastępstwie.

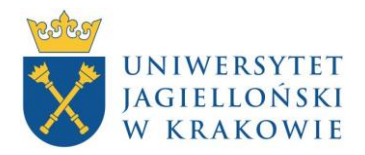

#### Wniosek o odznaczenia/medale

| Wnioski własne |                                           |                                                                                      |
|----------------|-------------------------------------------|--------------------------------------------------------------------------------------|
| Kategoria      | Nazwa                                     | Opis                                                                                 |
| Praca zdalna   | Wniosek o pracę zdalną - UJKR             | Wnioskowanie o prace zdalną                                                          |
| Zatrudnienie   | Zmiana warunków zatrudnienia - pracownik  | Zmiana warunków zatrudnienia - składana przez pracownika dla siebie                  |
| Zatrudnienie   | Zmiana warunków zatrudnienia - przełożony | Zmiana warunków zatrudnienia - składana przez przełożonego dla pracownika podległego |
| Konkursy       | Wniosek o ogłoszenie konkursu - UJKR      | Wnioskowanie o ogłoszenie konkursu na zatrudnienie                                   |
| Awans          | Procedura awansowa - przełożony           | Procedura awansowa - składana przez przełożonego dla pracownika podległego           |
| Odznaczenia    | Wniosek o odznaczenia i medale            | Wnioskowanie o Odznaczenie/Medal za długoletnią służbę/Medal KEN                     |

Zamieszczone zrzuty/plansze są przykładowe. Pola/teksy na nich widoczne, mogą różnić się w zależności od miejsca zatrudnienia/stanowiska i innych czynników.

Po wybraniu rodzaju wniosku konieczne jest wskazanie, dla którego pracownika będzie wypełniany wniosek. Wszyscy podlegli pracownicy wyświetlają się na liście w dodatkowym oknie, można zawęzić wybór, wybierając jednostkę lub wyszukując po nazwisku:

|                   |               | Wybierz p              | pracownika                              |  |
|-------------------|---------------|------------------------|-----------------------------------------|--|
| i Dla pracownike  | ów oznaczonyc | h kolorem zielonym ist | nieją zapisane wersje robocze wniosków. |  |
| Wybierz jednostkę | $\checkmark$  | Szukaj                 | Q Wyczyść                               |  |
| Numer pracownika  | Imię          | Nazwisko               | Jednostka                               |  |

Na pierwszym ekranie wniosku pojawią się następujące elementy:

### Oś z liczbą kroków

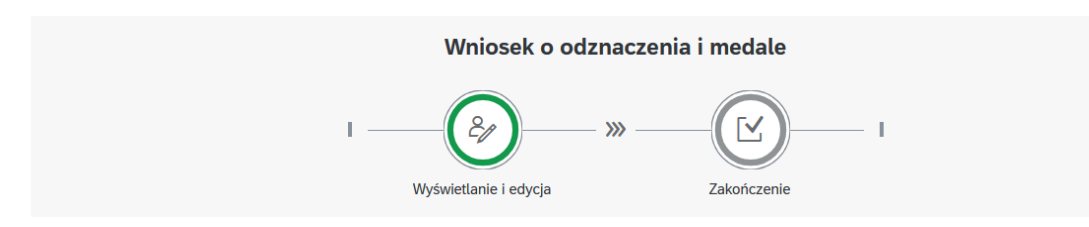

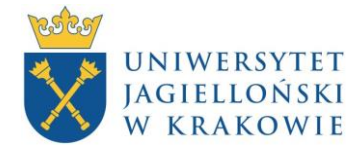

#### Wniosek o odznaczenia/medale

## Sekcja danych

| Wnioskujący/Przełożony                    |                                                                                   |
|-------------------------------------------|-----------------------------------------------------------------------------------|
| Data złożenia wniosku:                    | 13.01.2025                                                                        |
| Nr osobowy SAP:                           | 11016008                                                                          |
| Imię i nazwisko, tytuł, stopień:          | Prof. dr hab. Stanisław Testowy                                                   |
| Jednostka organizacyjna:                  | Wydział Historyczny, Instytut Archeologii, Zakł. Arch. Egiptu i Bliskiego Wschodu |
|                                           |                                                                                   |
| Telefon kontaktowy:                       |                                                                                   |
|                                           |                                                                                   |
| Dane pracownika                           |                                                                                   |
| Nr osobowy SAP:                           | 14016974                                                                          |
| Imię i nazwisko, tytuł, stopień:          | Dr Jacek Testowy                                                                  |
| Stanowisko:                               | Asystent z dr                                                                     |
| Podgrupa pracowników:                     | Badawczo-dydaktyczny                                                              |
| Jednostka organizacyjna:                  | Zakł. Arch. Egiptu i Bliskiego Wschodu                                            |
| Staż pracy ogółem (lata):                 | 8                                                                                 |
| Staż pracy w UJ (lata):                   | 8                                                                                 |
| Posiadane odznaczenia:                    |                                                                                   |
|                                           |                                                                                   |
| *Wniosek o przyznanie medalu/odznaczenia: |                                                                                   |
| Pełna nazwa odznaczenia:                  |                                                                                   |
| *Uzasadnienie:                            |                                                                                   |

## WERYFIKACJA DANYCH, UZUPEŁNIENIE WYMAGANYCH PÓL, WYSŁANIE WNIOSKU.

W każdym momencie istnieje możliwość zapisania wniosku tak, aby powrócić do jego wypełniania np. w kolejnym dniu, nie tracąc uzupełnionych danych. Można tego dokonać za pomocą przycisku <sup>[]</sup> Zapisz dane , który znajduje się w prawym dolnym rogu aplikacji. Istniejąca wersja robocza oznaczona jest wówczas zieloną wstążką na liście wniosków oraz liście pracowników:

| Odznaczenia |       | Wniosek o odznaczenia i medale |   |
|-------------|-------|--------------------------------|---|
| 14016974    | Jacek | Testowy                        | ; |

W pierwszej kolejności należy zweryfikować dane zaczytane z systemu. Pracownik/przełożony nie ma możliwości aby tę sekcje modyfikować. W przypadku błędów proszę kontaktować się z CSO UJ/CSP CM.

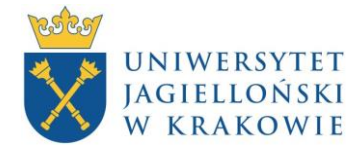

Wnioskujący/Przełożony

| Data złożenia wniosku:           | 13.01.2025                                                                        |
|----------------------------------|-----------------------------------------------------------------------------------|
| Nr osobowy SAP:                  | 11016008                                                                          |
| Imię i nazwisko, tytuł, stopień: | Prof. dr hab. Stanisław Testowy                                                   |
| Jednostka organizacyjna:         | Wydział Historyczny, Instytut Archeologii, Zakł. Arch. Egiptu i Bliskiego Wschodu |
|                                  |                                                                                   |
| Dane pracownika                  |                                                                                   |
| Nr osobowy SAP:                  | 14016974                                                                          |
| Imię i nazwisko, tytuł, stopień: | Dr Jacek Testowy                                                                  |
| Stanowisko:                      | Asystent z dr                                                                     |
| Podgrupa pracowników:            | Badawczo-dydaktyczny                                                              |
| Jednostka organizacyjna:         | Zakł. Arch. Egiptu i Bliskiego Wschodu                                            |
| Staż pracy ogółem (lata):        | 8                                                                                 |
| Staż pracy w UJ (lata):          | 8                                                                                 |
| Posiadane odznaczenia:           |                                                                                   |

Kolejne elementy należy uzupełnić samodzielnie. Część pól ma listy rozwijalne, za pomocą których można wybrać odpowiednią opcję.

| *Wniosek o przyznanie medalu/odznaczenia: | Krzyż Komandorski z Gwiazdą Orderu Odrod 🗸 🗸         |
|-------------------------------------------|------------------------------------------------------|
| Pełna nazwa odznaczenia:                  | Krzyż Komandorski z Gwiazdą Orderu Odrodzenia Polski |
|                                           |                                                      |

# $\checkmark$

Jednym z ostatnich elementów jest obowiązkowe uzupełnienie pola uzasadnienie. Pole ma ograniczoną liczbę znaków.

| *Uzasadnienie: | Testowe uzasadnienie wniosku |
|----------------|------------------------------|
|                |                              |

Jeżeli zachodzi taka konieczność, istnieje możliwość dodania do wniosku załączników. W górnej części aplikacji znajduje się zakładka "załączniki". Aby dodać załącznik należy skorzystać z przycisku 🖉 . W celu usunięcia załącznika proszę użyć przycisku 📄 .

| <                    |                              |                            | Procedura awansowa - przełożo | iny          |          |                           |
|----------------------|------------------------------|----------------------------|-------------------------------|--------------|----------|---------------------------|
| Formularz Załączniki |                              |                            |                               |              |          |                           |
| Nazwa                | Тур                          | Max. rozmiar<br>załącznika | Zatącznik                     |              |          |                           |
| * Załącznik          | doc, docx, pdf, xls,<br>xlsx | 10 MB                      |                               | Wybierz plik | <b>@</b> | + Dodaj kolejny załącznik |

Jeżeli wszystkie pola uzupełniliśmy poprawnie, możemy przystąpić do wysyłania wniosku. Można tego dokonać za pomocą przycisku vyślij który znajduje się w prawym dolnym rogu aplikacji.

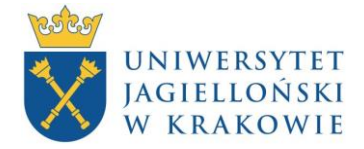

W przypadku gdy aplikacja wykryje jakieś nieprawidłowości, poinformuje o tym stosownym komunikatem. Bez uzupełnienia pól obowiązkowych, oznaczonych czerwoną gwiazdką, wniosek nie będzie możliwy do złożenia i dalszego procedowania (przykład poniżej):

|     | Błąd                                             |
|-----|--------------------------------------------------|
| <   |                                                  |
| (!) | Należy wypełnić pole obowiązkowe<br>Uzasadnienie |
|     |                                                  |

Po poprawieniu danych dokonujemy ponownej próby wysłania. Po poprawnym wysłaniu wniosku powinien wyświetlić się komunikat potwierdzający. Znajdziemy w nim numer naszego wniosku.

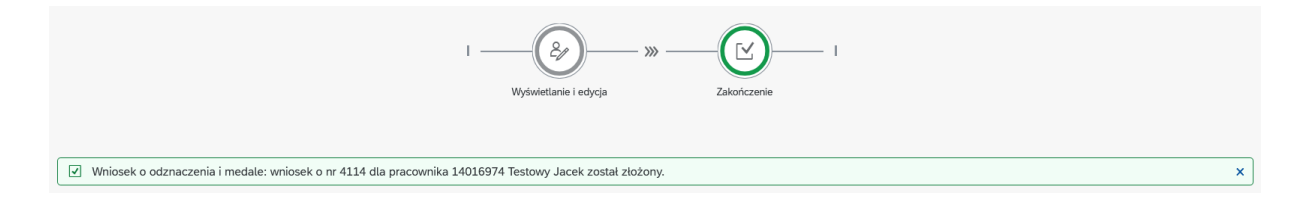

Klikamy przycisk Zakończ, aby przejść do ekranu startowego aplikacji.

Po wysłaniu wniosku możemy śledzić jego dalsze kroki. Po wejściu do aplikacji "Historia wniosków kadrowo-płacowych" i wyszukaniu interesującego nas wniosku otrzymamy kilka informacji (np. u kogo wniosek aktualnie się znajduje).

| Lista wniosków                  |            |             |                                |                            |                      |                | ↑Ļ                     |
|---------------------------------|------------|-------------|--------------------------------|----------------------------|----------------------|----------------|------------------------|
| Dotyczy pracownika              | Nr wniosku | Kategoria   | Nazwa procesu                  | Data utworzenia<br>wniosku | Bieżący status       | Przetwarzający | Data zmiany<br>statusu |
| Wnioski składane dla pracownika |            |             |                                |                            |                      |                |                        |
| 14016974 Testowy Jacek          | 4114       | Odznaczenia | Wniosek o odznaczenia i medale | 13.01.2025                 | W trakcie akceptacji | Testowy Jacek  | 13.01.2025             |

## ZAOPINIOWANIE/AKCEPTACJA/ODRZUCENIE WNIOSKU PRZEZ OSOBY ZNAJDUJĄCE SIĘ NA ŚCIEŻCE AKCEPTACJI

Osoby znajdujące się na ścieżce akceptacji mogą przetworzyć wniosek na dwa sposoby:

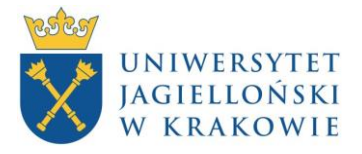

1. Poprzez Centralną Listę Roboczą w Portalu Informacyjnym w zakładce Wnioski kadrowo-płacowe (należy kliknąć na numer wniosku, wtedy wyświetlą się jego szczegóły i dostępne opcje).

| 😴 Centralna                         | a lista robocza 🔻                            |                         |                                 |                               |                      |     |                    |        | ର ∉ | 8 |
|-------------------------------------|----------------------------------------------|-------------------------|---------------------------------|-------------------------------|----------------------|-----|--------------------|--------|-----|---|
| Wnioski urlopowe (0)                | Wnioski kadrowo-płacowe<br>(1) Faktury (0) I | Dokumenty MT/MO (0) Dol | kumenty OT (0) Upowaznienia ROE | NO (0) Podróże służbowe (0) P | Vlany Urlopowe (0)   |     |                    |        |     |   |
|                                     |                                              |                         |                                 |                               |                      |     |                    |        |     |   |
| Lista wniosków kad                  | drowo-płacowych                              |                         |                                 |                               |                      | ¢ C | Szukaj             |        |     | Q |
| Lista wniosków kao<br>Numer wniosku | drowo-płacowych<br>Nazwa procesu             | Nazwisko i imię         | Numer osobowy                   | Nazwa jednostki               | Dodatkowe informacje | ¢ C | Szukaj<br>Akceptuj | Odrzuć |     | ٩ |

2. Za pomocą odpowiedniego odnośnika otrzymanego w wiadomości wysłanej na skrzynkę pocztową w domenie uj.edu.pl (zostaniemy przekierowani do PI – wymagane logowanie).

# WIADOMOŚĆ INFORMUJĄCA O ZAAKCEPTOWANIU/ODRZUCENIU WNIOSKU

Po przejściu całej ścieżki akceptacji osoba składająca wniosek o medal/odznaczenie otrzyma wiadomość na swoją skrzynkę pocztową w domenie uj.edu.pl, informującą o zakończeniu procedowania wniosku oraz jego wyniku.

## PRZEKAZYWANIE UPRAWNIEŃ

Jeżeli zajdzie taka potrzeba, osoby składające/opiniujące/akceptujące wnioski o odznaczenia i medale mają możliwość cedowania uprawień za pomocą aplikacji "Przekazywanie uprawnień". Z pierwszej listy rozwijalnej należy wybrać regułę "Wnioski kadrowo płacowe – akceptacja" lub "Wnioski kadrowo płacowe – składanie", a z drugiej odpowiednio "(A) Wniosek o odznaczenia i medale" dla akceptacji lub "(S) Wniosek o odznaczenia i medale" dla składania, w zależności od tego, jaki rodzaj uprawnień chcemy przekazać. Dalsza część do uzupełnienia jak w przypadku innych aplikacji.

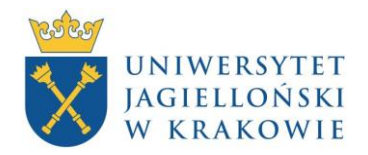

## Wniosek o odznaczenia/medale

| Reguły                                                |                                                    | 13-01-2025                                      | dd-MM-yyyy           |        |            |      |           | Szukaj pracownika | ٩ |
|-------------------------------------------------------|----------------------------------------------------|-------------------------------------------------|----------------------|--------|------------|------|-----------|-------------------|---|
|                                                       | Srodki trwałe – edycja i wg                        | ţląd                                            | Nazwisko             |        |            | Imię |           | Jednostka         |   |
|                                                       | UCP                                                |                                                 |                      | Brak   | danych     |      |           |                   |   |
|                                                       | Wnioski UCP – akceptacja                           |                                                 |                      |        |            |      |           |                   |   |
|                                                       | Urlopy                                             |                                                 |                      |        |            |      |           |                   |   |
|                                                       | Limity urlopowe – wgląd                            |                                                 |                      |        |            |      |           |                   |   |
|                                                       | Plany Urlopowe – akc. CSO/DSO i Dziekan- CLR/email |                                                 |                      |        |            |      |           |                   |   |
|                                                       | Plany Urlopowe – skł. w im. prac bez akc. pl. jedn |                                                 |                      |        |            |      |           |                   |   |
|                                                       | Plany Urlopowe - skł. w in                         | n. prac. z akc. pl. jedn.                       |                      |        |            |      |           |                   |   |
| Plany Urlopowe – wgląd                                |                                                    |                                                 |                      |        |            |      |           |                   |   |
|                                                       | Wnioski urtopowe – akceptacja                      |                                                 |                      |        |            |      |           |                   |   |
|                                                       | Wnioski kadrowo-płacowe                            |                                                 |                      |        |            |      |           |                   |   |
|                                                       | Wnioski kadrowo-płacowe – akceptacja               |                                                 |                      |        |            |      |           |                   |   |
|                                                       | Wnioski kadrowo-płacowe                            | – skladanie                                     |                      |        |            |      |           |                   |   |
|                                                       |                                                    |                                                 |                      |        |            |      |           |                   |   |
| Reguły                                                | Liczba pozycji: 2 🗸 🗸                              |                                                 | 13-01-2025           |        | dd-MM-yyyy |      |           | Szukaj pracownika | Q |
| Użytkownik Wybierz regutę! (S) - składanie, (A) - akc |                                                    | A) - akceptacja                                 |                      |        | Imię       |      | Jednostka |                   |   |
| (A) Wniosek o pracę zdalną - UJKR                     |                                                    | - UJKR                                          | Brak                 | danych |            |      |           |                   |   |
| (A) Whiosek o pracę zdaln                             |                                                    | - UJCM                                          |                      |        |            |      |           |                   |   |
| (A) Zmiana warunków                                   |                                                    | <ul> <li>(A) Zmiana warunków zatruc</li> </ul>  | dnienia - pracownik  |        |            |      |           |                   |   |
| (A) Zmiana warunków a                                 |                                                    | <ul> <li>(A) Zmiana warunków zatruc</li> </ul>  | dnienia - przełożony |        |            |      |           |                   |   |
|                                                       |                                                    | <ul> <li>(A) Wniosek o ogłoszenie ko</li> </ul> | nkursu - UJKR        |        |            |      |           |                   |   |
|                                                       |                                                    | <ul> <li>(A) Wniosek o ogłoszenie ko</li> </ul> | nkursu - UJCM        |        |            |      |           |                   |   |
|                                                       |                                                    | (A) Procedura awansowa - p                      | racownik             |        |            |      |           |                   |   |
|                                                       |                                                    | (A) Procedura awansowa - p                      | rzełozony            |        |            |      |           |                   |   |
|                                                       |                                                    | (A) Whiosek o odznaczenia i                     | medale               |        |            |      |           |                   |   |
|                                                       |                                                    | (S) Whiosek o odzpaczenia i                     | medale               |        |            |      |           |                   |   |
|                                                       |                                                    |                                                 | meadle               |        |            |      |           |                   |   |